## 差旅费报销手册

## (直接报销)

## 1、软件登录地址: http://jdzczx.imwork.net/k3cloud/html5

2、第一步一差旅费报销单编制

对单据必填区域进行维护,其中必填区域的"计划内/外"为大房信息,其他公司可不填写,

付款信息维护自己的收款账号

| ★ 差旅费报销单(2019新政) - 新增×             |                                 |                                        |  |  |  |  |  |  |  |  |  |  |
|------------------------------------|---------------------------------|----------------------------------------|--|--|--|--|--|--|--|--|--|--|
| 新增 > 选单 保存 > 提交 > 下推               | 查看借款~ 关联查询~ 业务操作~ 可用预           | 算 控制检测 选项 退出                           |  |  |  |  |  |  |  |  |  |  |
| ▼ 基本信息                             |                                 |                                        |  |  |  |  |  |  |  |  |  |  |
| 单据编号保存时自动生成<br>申请组织 北京建大京精大房工程… Q* | 申请日期 2020-12-18 🗰 *             | 费用承担组织 北京建大京精大房工程… Q * 要用承担邰门 经营部 Q *  |  |  |  |  |  |  |  |  |  |  |
| 申请人 王述军 📿 *                        | 不建议修改区域                         | 同行人员。 附件数                              |  |  |  |  |  |  |  |  |  |  |
| 申请部门 经营部 Q*                        | 往来单位类型 员工 🗸 *                   | 费用外部承担                                 |  |  |  |  |  |  |  |  |  |  |
| 联系由话<br>市中 据描大面出差異                 |                                 | 外部往来单位类型                               |  |  |  |  |  |  |  |  |  |  |
| 争田 10時八原田左授                        | 市别人民币 Q*                        | 外部往来单位                                 |  |  |  |  |  |  |  |  |  |  |
|                                    | ── 多收款人                         |                                        |  |  |  |  |  |  |  |  |  |  |
| 对公/对私报销 对私报销 🗸 🗸                   | 计划内/外 计划内 (一般) 💎 👌              | 必填区域                                   |  |  |  |  |  |  |  |  |  |  |
| ▼ 付款信息                             |                                 |                                        |  |  |  |  |  |  |  |  |  |  |
|                                    | 查询历史交易帐号                        |                                        |  |  |  |  |  |  |  |  |  |  |
| 付款组织 业 定建大京精大房工程                   | 开户银行 北京银行                       | * 国别                                   |  |  |  |  |  |  |  |  |  |  |
|                                    | 账户名称 王述军                        |                                        |  |  |  |  |  |  |  |  |  |  |
|                                    | 银行账号 <u>1243256472</u><br>工户行地址 | ************************************** |  |  |  |  |  |  |  |  |  |  |
|                                    |                                 | 地区                                     |  |  |  |  |  |  |  |  |  |  |
|                                    |                                 |                                        |  |  |  |  |  |  |  |  |  |  |

行程信息录入开始日期、结束日期、出发地、目的地,天数会根据开 始结束日期自动计算,金额是明细信息里的金额汇总

| ▼ 行程信息 |            |            |   |     |  |     |    |   |    |  |  |
|--------|------------|------------|---|-----|--|-----|----|---|----|--|--|
| 新增行    | 删除行        |            |   |     |  |     | 7  |   |    |  |  |
| 序号▲    | 开始日期       | 结束日期       | T | 出发地 |  | 目的地 | 天数 |   | 金額 |  |  |
| 1      | 2020/12/18 | 2020/12/18 |   |     |  |     |    | 1 |    |  |  |
|        |            |            |   |     |  |     | J  |   |    |  |  |
|        |            |            |   |     |  |     |    |   |    |  |  |
|        |            |            |   |     |  |     |    |   |    |  |  |
|        |            |            |   |     |  |     |    |   |    |  |  |
|        |            |            |   |     |  |     |    |   |    |  |  |
|        |            |            |   |     |  |     |    |   |    |  |  |
|        |            |            |   |     |  |     |    |   |    |  |  |
|        |            |            |   |     |  |     |    |   |    |  |  |

明细信息录入费用项目、差旅费类型、差旅费金额、申请付款金额, 如果是项目上的差旅费,可选择相对应的工程项目

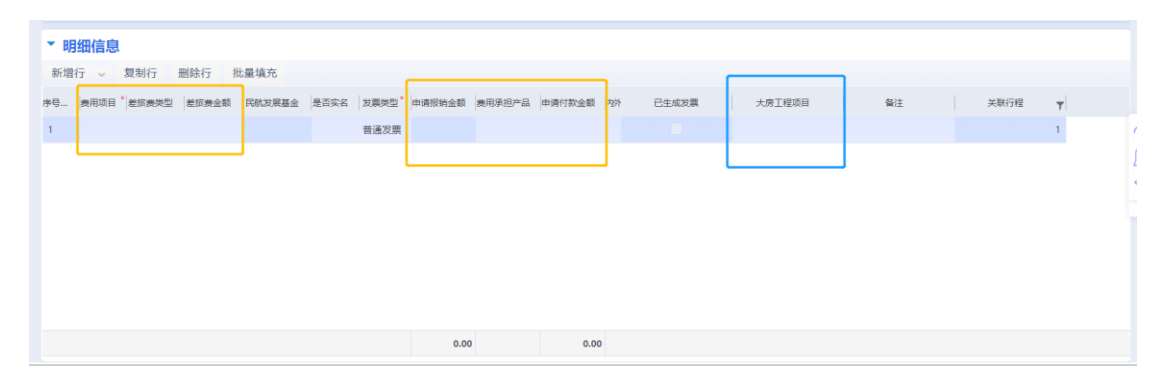

单据信息录入完后,对单据整体信息进行检查核对,无误后点击左上 角保存、提交按钮,启用审批流程,等待审批结束后付款